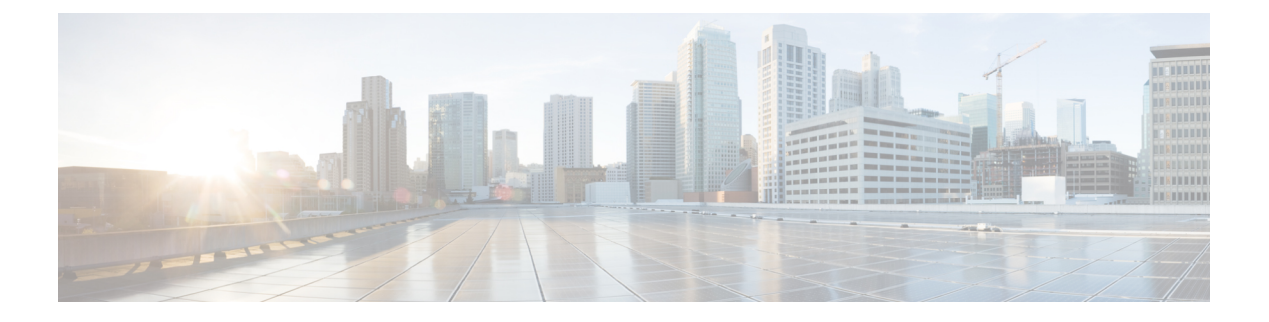

## **Manage Jobs**

Cisco Prime Collaboration allows you to view the details of all jobs in the Jobs pane.

You cannot cancel or schedule a job, or change settings, and hence these buttons are disabled.

The following table lists the details that are displayed on the Jobs page (System Administration > Job Management). To get the latest information, refresh the page.

Job Details

| Field          | Description                                                                                                    |
|----------------|----------------------------------------------------------------------------------------------------|
| Name           | Description of the job as defined in the Cisco Prime Collaboration Assurance server.                                                                                                    |
| Туре           | Indicates the type of the job.                                                                                                    |
| Description    | Describes the job.                                                                                                    |
| Status         | Status of a job. It can be:                                                                                                    |
|                | • Completed—Job has completed. If a job has completed, it does not necessarily mean that the job has been successful. There may be instances, where the job might have failed to run on a few devices. You can view the job details in the Job Instances table by clicking the arrow on the far left of the page. |
|                | • Cancelled—Job has been cancelled. You can cancel a scheduled job. However, you cannot cancel a running job or a system job (for example, a polling job).                                                                                                    |
|                | • Scheduled—Job is scheduled to execute at a specific time. It can be scheduled to run at a single time or at several times-recurring job.                                                                                                    |
|                | • Suspended—Job is halted temporarily and can be later resumed for execution.                                                                                                    |
|                | • Running—Job is in execution.                                                                                                    |
| Owner          | User, who created the job. If it is a predefined system job, the creator is displayed as <i>SYSTEM</i> .                                                                                                    |
| Job Start Time | Time when the job is scheduled to run for the first time.                                                                                                    |

| Field                  | Description                                                                                                    |
|------------------------|----------------------------------------------------------------------------------------------------|
| Job End Time           | Time up to which the job remains active. The job becomes inactive after running all scheduled instances of the job.                                                                                             |
| Next Scheduled<br>Time | Start time of a subsequent job instance. This applies to a recurring periodic job. If it is either an immediate job or one-time job, the time displayed for Job Start Time and Next Scheduled Time is the same. |
| Schedule Type          | Whether the job is scheduled to run at a periodic frequency or once.                                                                                                    |
| Job Details Pane       |                                                                                                    |
| Run ID                 | If it is a periodic job, it displays the job instances count. If it is not a periodic job, it displays zero.                                                                                                    |
| Status                 | Status of the job instance of the same job. Hover the mouse over the quick view icon in this column to view the job instance results.                                                                           |
| Status Progress        | Indicates the stage of the job and the percentage complete.                                                                                                    |
| Results                | Indicates the job was successful or a failure.                                                                                                    |
| Start Time             | Start time of a job instance of the same job.                                                                                                    |
| End Time               | End time of a job instance of the same job.                                                                                                    |
| Duration               | Time taken between the Start Time and End time of a job instance of the same job.                                                                                                    |

• Predefined Quick Filters, page 2

## **Predefined Quick Filters**

Cisco Prime Collaboration supports the following predefined quick filters:

Note

Not all of these options are applicable to Cisco Prime Collaboration Standard mode.

• All Discovery Jobs—An example of a discovery job is DiscoveryFrmBackgroundPathtrace. Discovery jobs are listed when you perform device discovery or rediscovery or update inventory tasks, by using

For Cisco Prime Collaboration Release 11.5 and later

Inventory > Inventory Schedule > IP Phone Inventory Schedule.

You can view the Job Instance Result-Hover your mouse pointer on values in the Run ID column on

the Job Details pane and click the Quick View icon 😟 to view the Total Device Summary and Endpoint Device Summary.

- All Polling Jobs—An example of a polling job is MCU\_Conference\_Import. Polling jobs are automatically created at system setup.
- All Report Jobs—Report jobs are listed when a report is run.
- All Session Import Jobs—An example of a session import job is MNGD\_Synch\_CtsMAN-MEETING.
  Sessions are imported from CTS-Manager and Cisco TMS. A separate job is created for each of these management applications.
- For Cisco Prime Collaboration Release 11.5 and later

All Conference Import Jobs—An example of a conference import job is MNGD\_Synch\_TMS-MEETING. Conferences are imported from Cisco TMS. A separate job is created for each of these management applications.

- All System jobs—System-generated jobs such as discovery, polling, and so on. System-generated jobs are listed as soon as the system performs a job.
- All User Jobs—An example of a user job is RediscoverDevices\_1347339631540. User jobs are listed as soon as a user runs a job.
- Jobs Run in Last 24 Hours—An example of a job run in the last 24 hours is Discovery 2012-Sep-13 10:32:40 UTC. Lists all jobs whose last complete time (the last run instance) is within the last 24 hours (from the current time).

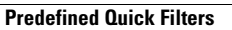

٦